Contents

| xICBT Examples                                                                                                    |
|----------------------------------------------------------------------------------------------------|
| Contents<br>Sports (show calculations)<br>Unemployment (Show graphs)<br>Exit<br>by Huang Neng Geng                                                                                                 |
| his workbook is an example of xICBT document. It shows you what xICBT Authoring Tool an produce. To start, click the item in the table of contents and then use the navigation polbar to go ahead. |

| Item              | Unit      | Qty | Price (\$) | Amount |
|-------------------|-----------|-----|------------|--------|
| Basketball        | 1         | 2   | 25         | 50     |
| Football          | 1         | 3   | 20         | 60     |
| Badminton shuttle | Box of 12 | 8   | 18         | 144    |
| Table tennis ball | Box of 24 | 4   | 4.5        | 18     |
| Total             |           |     |            | 272    |

| An example of graphs |                          |                   |  |  |  |
|----------------------|--------------------------|-------------------|--|--|--|
| In the 1970s, th     | e U.S. unemployment rate | e was as follows: |  |  |  |
| Year                 | Unemployment             |                   |  |  |  |
| 1970                 | 4.9%                     |                   |  |  |  |
| 1971                 | 5.9%                     |                   |  |  |  |
| 1972                 | 5.6%                     |                   |  |  |  |
| 1973                 | 4.9%                     | Average 70-74     |  |  |  |
| 1974                 | 5.6%                     | 5.4%              |  |  |  |
| 1975                 | 8.5%                     |                   |  |  |  |
| 1976                 | 7.7%                     |                   |  |  |  |
| 1977                 | 7.0%                     |                   |  |  |  |
| 1978                 | 6.0%                     | Average 75-79     |  |  |  |
| 1979                 | 5.7%                     | 7.0%              |  |  |  |
| Average              | 6.2%                     |                   |  |  |  |

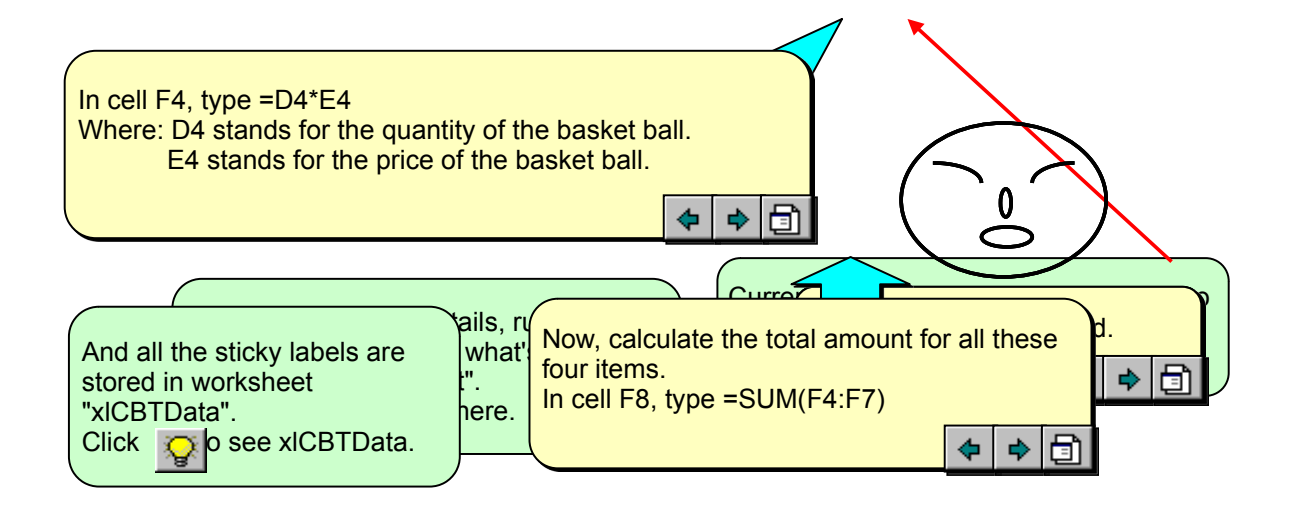

| Conten                |                |      |         | Procedure    | S             |
|-----------------------|----------------|------|---------|--------------|---------------|
| Les Ses Topi Previous | QuickBrow Next | Slow | Hint    | ShowMe Infor | mationAutoRun |
| xICBT Examples        |                |      |         |              |               |
| Sports (show calcu    | lations)       |      |         |              |               |
| Sports1               | Sports2        |      |         |              |               |
| Sports2               | Sports3        |      |         |              |               |
| Sports3               | Sports4        |      |         |              |               |
| Sports4               | Sports5        |      | Sports6 | SportsShowMe |               |
| SportsShowMe          |                |      |         |              | Sports7       |
| Sports5               | Sports7        |      |         | xICBTScript  |               |
| xICBTScript           |                |      |         |              |               |
| Sports6               | Sports5        |      |         |              |               |
| Spo Sports4           | Sports8        |      |         |              |               |
| Sports8               | Sports9        |      |         |              |               |
| Sports9               |                |      |         |              |               |
| Unployment (Show      | graphs)        |      |         |              |               |
| Unp1                  | Unp2           |      |         |              |               |
| Unp2                  | Unp3           |      |         |              |               |
| Unp3                  |                |      |         |              |               |

## xICBTScript sample

|     |     |     |                 |         |               |             | Screen | Layout    |
|-----|-----|-----|-----------------|---------|---------------|-------------|--------|-----------|
| NTQ | NTN | NTS | DisableCor Out( | OfTopic | CursorLoca    | TopLeft     | Zoom   | TopicName |
|     |     |     |                 |         |               |             |        |           |
|     |     |     |                 |         |               |             |        |           |
|     |     |     |                 |         | \$D\$11       | Sports!\$A  | 100    | xICBTSpor |
|     |     |     |                 |         | \$G\$8        | Sports!\$A  | 100    | xICBTSpor |
|     |     |     |                 |         | \$F\$4        | Sports!\$A  | 100    | xICBTSpor |
|     |     |     |                 |         | \$E\$9        | Sports!\$A  | 100    | xICBTSpor |
|     |     |     | -4146           | -4146   | \$H\$11       | Sports!\$A  | 100    | xICBTSpor |
|     |     |     |                 |         | \$G\$11       | Sports!\$A  | 100    | xICBTSpor |
|     |     |     |                 |         | \$G\$8        | 'Sports'!\$ | 100    | xICBTxICB |
|     |     |     |                 |         | \$F\$5        | Sports!\$A  | 100    | xICBTSpor |
|     |     |     |                 |         | \$F\$6:\$F\$7 | Sports!\$A  | 100    | xICBTSpor |
|     |     |     |                 |         | \$F\$8        | Sports!\$A  | 100    | xICBTSpor |
|     |     |     |                 |         | \$D\$10       | Sports!\$A  | 100    | xICBTSpor |
|     |     |     |                 |         | \$F\$9        | Unemploy    | 100    | xICBTUnp1 |
|     |     |     |                 |         | \$G\$11       | Unemploy    | 100    | xICBTUnn  |
|     |     |     |                 |         | \$E\$8        | Unemploy    | 100    | xICBTUnp: |

|        |        | Macro                                                                      |
|--------|--------|----------------------------------------------------------------------------|
| TopicX | TopicY | EntranceM LeaveMacr EntranceV {LeaveValid UnProtectS UnLockCel Description |
|        |        |                                                                            |
| 51     | 75 75  | vICBTmeSports1                                                             |
| 05.25  | 54     |                                                                            |
| 95.25  | 54     | v/CDTmcCnorto2                                                             |
| 4.5    | 54     | xice mesponss                                                              |
| 11.25  | 10.5   | -4146 Sports!\$F\$5                                                        |
| 133.5  | 97.5   | xICBTmeSportsShowMe                                                        |
| 65.25  | 67.5   | xICBTveSports5                                                             |
| 224.25 | 146.25 | ·                                                                          |
| 114.75 | 66.75  | -4146 Sports!\$F\$5                                                        |
| 82.5   | 70.5   | xICBTmeSports7                                                             |
| 6      | 106.5  | xICBTmeSports8                                                             |
| 125.25 | 87     |                                                                            |
|        |        |                                                                            |
| 242.25 | 66.75  |                                                                            |
| 235.5  | 102    |                                                                            |
| 162    | 12     |                                                                            |
|        |        |                                                                            |

xICBTScript sample

1